# GUÍA TÉCNICA DE INTEGRACIÓN

**CREACIÓN CUENTA API MARKET** 

EQUIPO OPEN Y CONEXIÓN CON TERCEROS

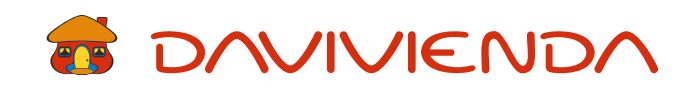

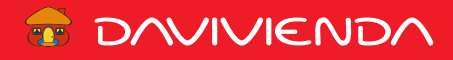

ÍNDICE

Creación de cuenta Creación Aplicación

2 4

## TONVIVIENDA

#### Creación de cuenta

V I G I L A D O SUPERINTENDENCIA FINANCIERA DE COLOMBIA 1) Se ingresa al API-MARKET Daviplata.

url: https://conectesunegocio.daviplata.com

Seleccionamos la opción Registrarse.

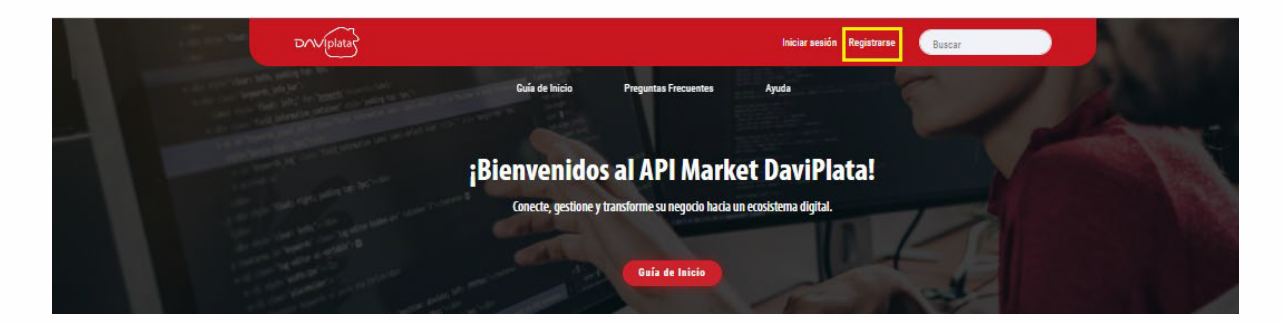

#### Se diligencian los campos del formulario.

|                                                                                                    |                                  |                                | And should be                    |
|----------------------------------------------------------------------------------------------------|----------------------------------|--------------------------------|----------------------------------|
|                                                                                                    | Iniciar sesión                   | Crear nueva cuenta             | ¿Olvido o bloqueo su clave       |
| Nombre *                                                                                                    |                                  |                                |                                  |
| Escriba su nombre.                                                                                                    |                                  |                                |                                  |
| Apellidos *                                                                                                    |                                  |                                |                                  |
| Eserība sus apellīdos.                                                                                                    |                                  |                                |                                  |
| Correo electrónico 🍍 :                                                                                                    |                                  |                                |                                  |
| Todos los correos electrónicos del sistema serán enviados a esta dirección. Esta dirección no se hará pública y aólo será utilizada s<br>Sectodnico.                                                                                                    | i desea recibir una contraseña n | ueva o si decide suscribirse a | noticias y notificaciones por co |
|                                                                                                    |                                  |                                |                                  |
| Tipo de Documento *                                                                                                    |                                  |                                |                                  |
| Tipo de Documento *<br>- Seleccione un valor -                                                                                                    |                                  |                                |                                  |
| Tipo de Documento *<br>- Seleccione un valor -<br>electore el tipo de documento que lo Identifica.<br>Número de documento *                                                                                                    |                                  |                                |                                  |
| Tipo de Documento * - Seleccione un valor - Seleccione un valor - Seleccione el tipo de documento que la identifica. Número de documento * Eserba el nômero de Identificación. En caso de ser NIT, incluye el signto de verificación.                                                                                                    |                                  |                                |                                  |
| Tipo de Documento *  •Seleccione un valor -  alectore el topo de documento que lo Identifica.  Número de documento *  Estriba el número de Identificación. En caso de ser NIT, incluye el dipito de verificación.  Empresa *                                                                                                    |                                  |                                |                                  |
| Tipo de Documento *    Seleccione un valor -  Isiectione el tipo de documento que lo identifica.  Número de documento *  Esoriba el nómero de latentificación. En caso de ser NIT, incluya el digito de varificación.  Empresa *  Esoriba el nomero de la empresa o proyecto en el que trabaja.                                                                                                    |                                  |                                |                                  |
| Tipo de Documento *  - Seleccione un valor -  - Seleccione un valor -  - Seleccione un valor -  Seleccione el tro de documento que lo Identitisa.  Número de documento *  Seroba el nomero de Identificación.  Empresa *                                                                                                    |                                  |                                |                                  |
| Tipo de Documento *   Seleccione un valor -  Seleccione un valor -  Seleccione un valor -  Seleccione un valor -  Serba el nomero de locatificación. En caso de ser NIT, incluya el digito de verificación.  Empresa *  Serba el nomero de la empresa o proyecto en el que trabaja.  Serba el nomero de la empresa o proyecto en el que trabaja.   |                                  | 5                              |                                  |
| Tipo de Documento *  Seleccione un valor -  Seleccione un valor -  Seleccione un valor -  Serona el nomero de la entresa de ser NIT, incluye el elgito de verificación.  Empresa *  Serona el nombre de la entresa o proyecto en el que trabaja.  Paquete de APis  - Seleccione un valor -  Seleccione un valor -  Seleccione un  |                                  | ¢                              |                                  |
| Tipo de Documento *  - Seleccione un valor -  astectore el tipo de documento que lo lácetititas.  Número de documento *  Serio de documento *  Serio de la compresa o proyecto en el que trabaja.  Properte de APIs *  - Seleccione un valor -  Serio de la compresa o proyecto en el que trabaja.  Properte de APIs *  - Seleccione un valor -  Serio de la compresa o proyecto en el que trabaja.  Properte de APIs *  - Seleccione un valor -  Serio de la compresa o proyecto en el que trabaja.  Properte de APIs *  - Seleccione un valor -  Serio de la compresa o proyecto en el que trabaja.  Properte de APIs *  - Seleccione un valor -  Serio de la compresa o proyecto en el que trabaja.  Properte de APIs *  - Seleccione un valor -  Serio de la compresa o proyecto en el trabaja.  Properte de APIs *  - Seleccione un valor -  Serio de la compresa o proyecto en el trabaja.  Properte de APIs *  - Seleccione un valor -  Serio de la compresa o proyecto en el trabaja.  - Seleccione un valor -  Serio de la compresa o proyecto en el al cue trabaja.  - Seleccione un valor -  - Seleccione un valor -  - Selec |                                  | •<br>•                         |                                  |

- 2) Llegará un correo electrónico informativo a la cuenta de correo con la que se realizó el registro.

### **Creación Aplicación**

V I G I L A D O SUPERINTENDENCIA FINANCIERA

1) Dentro del menú se da clic en la pestaña de "Aplicaciones".

| DAVIplata        |                     | Aplicaciones Mi cuenta Cerrar sesión | Buscar |
|------------------|---------------------|--------------------------------------|--------|
|                  | APIs Guía de Inicio | Preguntas Frecuentes Ayuda           |        |
| Aplicaciones     |                     |                                      |        |
| Crear aplicación |                     |                                      |        |

2) Se da clic en la opción "Crear Aplicación".

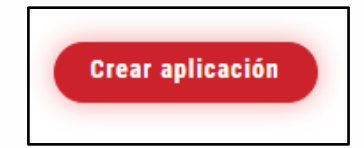

3) Se diligencia los campos de "Nombre de la aplicación", "Descripción" y "Logotipo", en la opción de "Apis" de debe dar click en la casilla de "Pago con DaviPlata" y se le da clic en el botón "Crear Aplicación". *Es necesario que al momento de asignar un nombre a la aplicación, lleve un prefijo en el cual incluya el nombre de la empresa ej.* **ALIADO\_LAB** 

| Nombre de la Aplicación *                                                                                                    |
|----------------------------------------------------------------------------------------------------|
|                                                                                                    |
| URL de redirección de OAuth                                                                                                    |
| Ingrese la URL de retorno de llamada                                                                                             |
| Sitio externo al que se redirige a un consumidor de esta aplicación para iniciar sesión cuando se usa OAuth de<br>tres vías.     |
| Descripción                                                                                                    |
|                                                                                                    |
| Logotipo                                                                                                    |
|                                                                                                    |
| Seleccione el archivo Browse                                                                                                    |
| SUBIR AL SERVIDOR                                                                                                    |
| Máximo 1 fichero. límite de 512 KB. Tipos permitidos: png gif jpg jpeg. Las imágenes debe ser exactamente de<br>128x128 píxeles. |
| APIs                                                                                                    |
| Integration                                                                                                    |
| pagoRecurente                                                                                                    |
| Pago con DaviPlata                                                                                                    |
| Recargas PSE                                                                                                    |
| CREAR APLICACIÓN                                                                                                    |

4) Se debe dar click sobre el nombre de la aplicación, la información desplegada en credenciales se debe guardar en un archivo de texto,tanto el "Consumer Key", como el "Consumer Secret" estos dos serán insumos más adelante para el desarrollo del ejercicio. Ambos datos están ofuscados y se les debe dar mostrar dando click sobre el botón del "ojo".

Nota: Cualquier inquietud que surja relacionada al registro en el portal puede ser enviada al correo edgar.forero@davivienda.com

| Credenciales         |                       |          |                    |          |
|----------------------|-----------------------|----------|--------------------|----------|
| Consumer Key         |                       | <b>F</b> |                    |          |
|                      | 0                     | -        | Productos          |          |
| Consumer Secret      |                       |          | Pago con DaviPlata | Activado |
| Emitida              | Hace 2 semanas 5 días |          |                    |          |
| Expira               | Nunca                 |          |                    |          |
| Estado de las llaves | Approved              |          |                    |          |

Banco Davivienda S.A.